## Individueller Umsatzsteuersatz definieren

- Einleitung
- <u>1. Umschalten in den Fortgeschritten-Modus</u>
- <u>2. Modul USt-Aufschlüsselung öffnen</u>
- <u>3. Neuen Umsatzsteuersatz hinzufügen</u>
- 4. Umsatzsteuersatz verwenden

### Einleitung

Die Weberfassung ermöglicht Ihnen individuelle Umsatzsteuersätze für Ihre Rechnung zu definieren. Die individuellen Steuersätze werden pro Rechnung erstellt.

Folgend zeigen wir Ihnen exemplarisch, wie ein individueller Steuersatz von 2,5% erstellt und angewendet wird.

## 1. Umschalten in den Fortgeschritten-Modus

Wechseln Sie über das Navigationselement "Aktionen" in den "Fortgeschritten"-Modus (1).

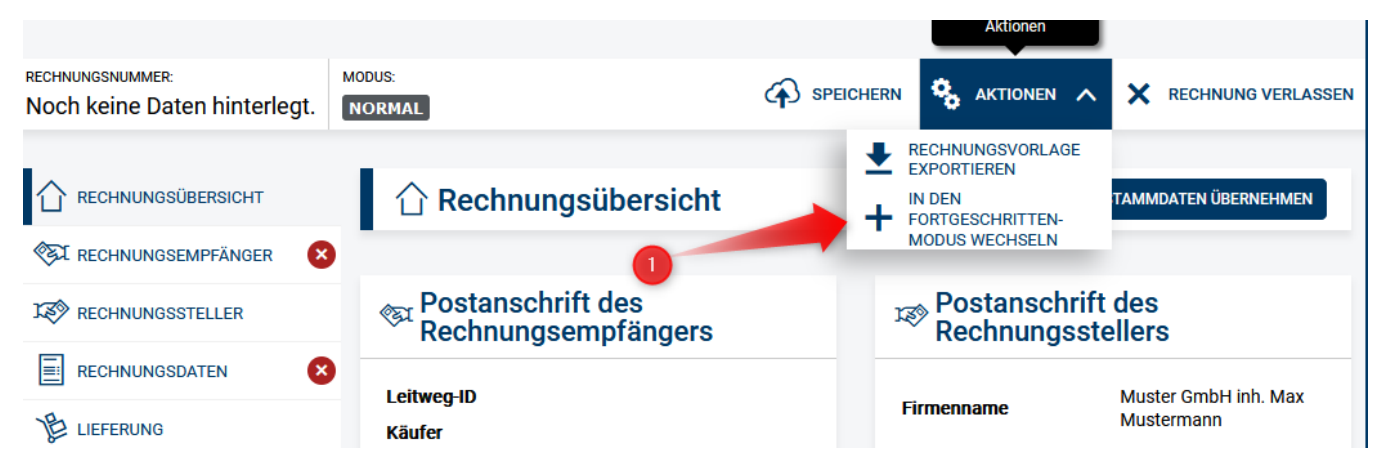

#### 2. Modul USt-Aufschlüsselung öffnen

In der linken Navigationsleiste wird nun zusätzlich das Modul **USt-Aufschlüsselung** angezeigt, Klicken Sie bitte darauf (1) und scrollen Sie bis zur Schaltfläche "Aufschlüsselung hinzufügen" (2) am Ende der Seite.

| RECHNUNGSNUMMER: MODUS:<br>RN-10203040-00 FORTGESCHE | RITTEN                                                          |                                      | S AKTIONEN V         | X RECHNUNG VERLASSEN       |
|------------------------------------------------------|-----------------------------------------------------------------|--------------------------------------|----------------------|----------------------------|
|                                                      | % USt-Aufschlüsselu                                             | Ing                                  |                      |                            |
| RECHNUNGSEMPFÄNGER                                   |                                                                 | 5                                    |                      |                            |
|                                                      | USt-Aufschlüsselung                                             |                                      |                      |                            |
| § STEUERVERTRETER                                    | AUFSCHLÜSSELUNG NR. 1                                           |                                      |                      |                            |
|                                                      | i Dieser Umsatzsteuersatz wird<br>modifiziert oder gelöseht wer | l von Positionen, Nachlässen<br>den. | oder Zuschlägen verw | endet und kann daher nicht |
|                                                      | Umsatzsteuerkategorie                                           | Umsatzsteuersatz                     |                      |                            |
| % UST-AUFSCHLÜSSELUNG                                | i regulärer Umsatzsteuersat V                                   | i                                    | 19,00                |                            |
|                                                      | Befreiungsgrund-Code                                            | Befreiungsgrund                      |                      |                            |
|                                                      | 1 Bitte wählen 🔻                                                | i                                    |                      |                            |
| ZAHLUNGSART                                          |                                                                 |                                      |                      |                            |
| ANHÄNGE / VERWEISE                                   |                                                                 |                                      |                      |                            |
|                                                      |                                                                 |                                      |                      | LÖSCHEN                    |
|                                                      |                                                                 | ~~~~~~~                              |                      | ~~~~~~~~~                  |
|                                                      | AUFSCHLUSSELUNG NR. 7                                           |                                      |                      |                            |
|                                                      | Umsatzsteuerkategorie                                           | Umsatzsteuersatz                     | 0.00                 |                            |
|                                                      |                                                                 |                                      | 0,00                 |                            |
|                                                      | Befreiungsgrund-Code                                            | Befreiungsgrund                      |                      |                            |
|                                                      |                                                                 |                                      |                      |                            |
| 2                                                    |                                                                 |                                      |                      |                            |
|                                                      |                                                                 |                                      |                      |                            |
|                                                      |                                                                 |                                      |                      |                            |
|                                                      |                                                                 |                                      |                      |                            |

# 3. Neuen Umsatzsteuersatz hinzufügen

Klicken Sie jetzt auf den Button "Aufschlüsselung hinzufügen" (1) und geben Sie als "Umsatzsteuersatz" (2) den Wert 2,5 ein.

| rechnungsnummer:<br>RN-10203040-00 | MODUS:<br>FORTGESCHR | ITTEN                                                          |                                      |                 | ✓ ★ RECHNUNG VERLASSEN         |
|------------------------------------|----------------------|----------------------------------------------------------------|--------------------------------------|-----------------|--------------------------------|
|                                    | RSICHT               | % USt-Aufschlüsselu                                            | Ing                                  |                 |                                |
| RECHNUNGSEMP                       | FÄNGER               |                                                                |                                      |                 |                                |
| RECHNUNGSSTE                       | LLER                 | USt-Aufschlüsselung                                            |                                      |                 |                                |
| § STEUERVERTRET                    | ER                   | AUFSCHLÜSSELUNG NR. 1                                          |                                      |                 |                                |
|                                    | EN                   | i Dieser Umsatzsteuersatz wir<br>modifiziert oder gelöscht wer | d von Positionen, Nachlässen<br>den. | oder Zuschlägen | verwendet und kann daher nicht |
|                                    |                      | Umsatzsteuerkategorie                                          | Umsatzsteuersatz                     |                 |                                |
| % UST-AUFSCHLÜSS                   | SELUNG               | i regulärer Umsatzsteuersat ▼                                  | i                                    | 19,00           |                                |
|                                    |                      | Befreiungsgrund-Code                                           | Befreiungsgrund                      |                 |                                |
|                                    | N                    | 1 Bitte wählen 🔻                                               | i                                    |                 |                                |
| ZAHLUNGSART                        |                      |                                                                |                                      |                 |                                |
| ANHÄNGE / VERV                     | VEISE                |                                                                |                                      |                 | 2                              |
|                                    | RIEREN               |                                                                | ~~~~~~                               | ~~~~~~          | LÖSCHEN                        |
|                                    |                      | AUFSCHLUSSELUNG NR. 8                                          |                                      |                 |                                |
|                                    |                      | i regulärer Umsatzsteuersat ▼                                  | i                                    | 2,50            |                                |
|                                    |                      | Befreiungsgrund-Code                                           | Befreiungsgrund                      |                 |                                |
|                                    |                      | 1 Bitte wählen ▼                                               |                                      |                 |                                |
| 1                                  |                      |                                                                |                                      |                 |                                |
|                                    |                      |                                                                |                                      |                 |                                |
|                                    |                      |                                                                |                                      |                 |                                |
|                                    |                      |                                                                |                                      |                 |                                |
|                                    |                      | + AUFSCHLÜSSELUNG HINZUFÜGEN                                   |                                      |                 |                                |
|                                    |                      |                                                                |                                      |                 |                                |

#### 4. Umsatzsteuersatz verwenden

Sie können den hinzugefügten USt-Steuersatz nun verwenden. Im Modul **Positionen** (1) kann der neue USt-Steuersatz von 2,5% für eine Position gewählt werden (2).

| ECHNUNGSEMPFÄNGER     |                                |                                                                 |                                          |
|-----------------------|--------------------------------|-----------------------------------------------------------------|------------------------------------------|
| RECHNUNGSSTELLER      | ✓ PosNr: Pos.1<br>Name: Wasser | Menge: 10 Einzelpreis (netto):<br>USt. %: 19,00 Gesamt (netto): | 100,00<br>1.000,00 U Löschen             |
| § STEUERVERTRETER     | Details                        |                                                                 |                                          |
| RECHNUNGSDATEN        | Positionsnummer                | Bezeichnung                                                     | Einheit                                  |
| LIEFERUNG             | i Pos.1                        | 1 Wasser                                                        | i Liter 🔻                                |
| % UST-AUFSCHLÜSSELUNG | Einzelpreis pro Einheit (netto | o) Rabatt als Betrag                                            |                                          |
|                       | i 100,                         | ,00 1 0,00                                                      | Cocomtaraio mit Nachlässon und           |
|                       | Rabatt                         | yı.<br>Menge                                                    | Zuschlägen (netto)                       |
| ZAHLUNGSART           | i 100,                         | ,00 10                                                          | <b>i</b> 1.000,00                        |
|                       | Umsatzsteuersatz               |                                                                 |                                          |
| ANNANGE/ VERWEISE     | i 19                           |                                                                 |                                          |
|                       | Bitte wählen                   |                                                                 |                                          |
|                       | We 19                          |                                                                 |                                          |
|                       | 9.5<br>Konti                   | Nummer der Auftragsposition                                     | Kennung für einen<br>Rechnungsgegenstand |
|                       | 9<br>7                         | i                                                               | i                                        |
|                       | 5.5<br>Artike                  | Artikelkennung des Käufers                                      | Postentypen                              |
|                       | 2.5                            | i                                                               | Kein Postentyp hinterlegt.               |